2017.03.07

# COMMAX CDV-70UX - USTAWIENIE PRACY URZĄDZEŃ MOBILNYCH

Monitor CDV-70UX występuje w dwóch wersjach sprzętowych:

### Wersja 1:

- numery seryjne 2015.06S1506....., 2015.07S1507.....,

- dioda informacyjna LED w kolorze niebieskim pod ekranem LCD

## Wersja 2:

- numery seryjne 2015.10S1510....., 2016.08S1608....., 2016.11S1611....., 2016.12S1612....., 2017.01S1701..... oraz nowsze

- dioda informacyjna LED w kolorze czerwonym na przycisku napadowym

Na dzień 2017.03.07 aktualna wersja oprogramowania to:

Wersja 1: 2.0

Wersja 2: 1.7

Wersję oprogramowania można sprawdzić w ustawieniach monitora:

Settings  $\rightarrow$  Information  $\rightarrow$  System version  $\rightarrow$  ......VER=2.0

Settings  $\rightarrow$  COMMAX  $\rightarrow$  About  $\rightarrow$  System version  $\rightarrow$  ......VER=1.7

Jeżeli wersja oprogramowania w Państwa monitorze jest niższa niż podana należy ustawić połączenie z siecią WiFi (punkt 5.2 instrukcji monitora). Sieć powinna mieć połączenie z internetem, monitor wyszuka dostępne oprogramowanie i automatycznie dokona aktualizacji. Czas aktualizacji wynosi ok. 10-15 minut dla pojedynczej aktualizacji. W przypadku konieczności aktualizacji monitora o kilka wersji czas ten wydłuży się kilkukrotnie. Prawidłowo zaktualizowany monitor do wersji 2.0 / 1.7 wyświetli nowy program służący do komunikacji z urządzeniami mobilnymi – "Sign up"

Należy przeprowadzić proces rejestracji zgodnie z instrukcją monitora. W przypadku, gdy monitor posiadał ustawiony już identyfikator (ID) i hasło (Password), należy usunąć konto poprzez ikonę "Sign up" na ekranie startowym lub ekranie aplikacji monitora i ponownie założyć konto:

#### 4.6.1. Rejestracja użytkownika

Monitor CDV-70UX może współpracować z urządzeniem mobilnym wyposażonym w system Android OS (wersja 2.3.3 lub nowsza) lub iOS (wersja 6.1.1 lub nowsza). Komunikacja odbywa się poprzez serwer COMMAX, z którym łączy się monitor oraz urządzenia mobilne za pomocą identyfikatora i hasła (opis połączenia urządzenia mobilnego – punkt 6).

Aby założyć konto na serwerze COMMAX monitor musi być połączony z siecią WiFi oraz mieć dostęp do internetu (konfiguracja połączenia z siecią WiFi – punkt 5.3).

#### Okno rejestracyjne

W oknie aplikacji należy wypełnić podane pola. Pola oznaczone czerwoną gwiazdką są wymagane:

|  | +Is required.                  |   |
|--|--------------------------------|---|
|  | Name                           |   |
|  | *ID Duplicatio                 | n |
|  | *Living Country Select Country | 4 |
|  | *Password                      |   |
|  | *Retype Password               |   |
|  | Registration                   |   |
|  |                                |   |

Name – pole dobrowolne – nie jest konieczne do założenia konta.

ID – identyfikator na serwerze COMMAX. Po wpisaniu ID należy kliknąć ikonę "Duplication check" aby sprawdzić dostępność wpisanego identyfikatora – jeżeli wpisany ID jest unikalny – monitor wyświetli komunikat: "The ID is available", jeżeli na serwerze COMMAX jest już użyty dany identyfikator – monitor powiadomi o tym komunikatem " The ID already exists. Please enter another ID" – należy wówczas wpisać inny identyfikator ID i ponownie sprawdzić jego dostępność klikając ikonę "Duplication check".

Living Country – z listy krajów należy wybrać "Poland (Polska)"

Password – należy wpisać hasło (od 6 do 16 znaków)

Retype Password – należy potwierdzić wcześniej wpisane hasło.

Po wypełnieniu wszystkich wymaganych pól należy kliknąć ikonę "Registration".

Poprawny proces rejestracji konta monitor potwierdzi komunikatem "Your sign up is complete." a na ekranie pojawi się okno informacyjne z wpisanymi danymi. Okno umożliwia zmianę hasła (ikona "P/W Change" oraz usunięcie konta z serwera COMMAX (ikona "Initialization")

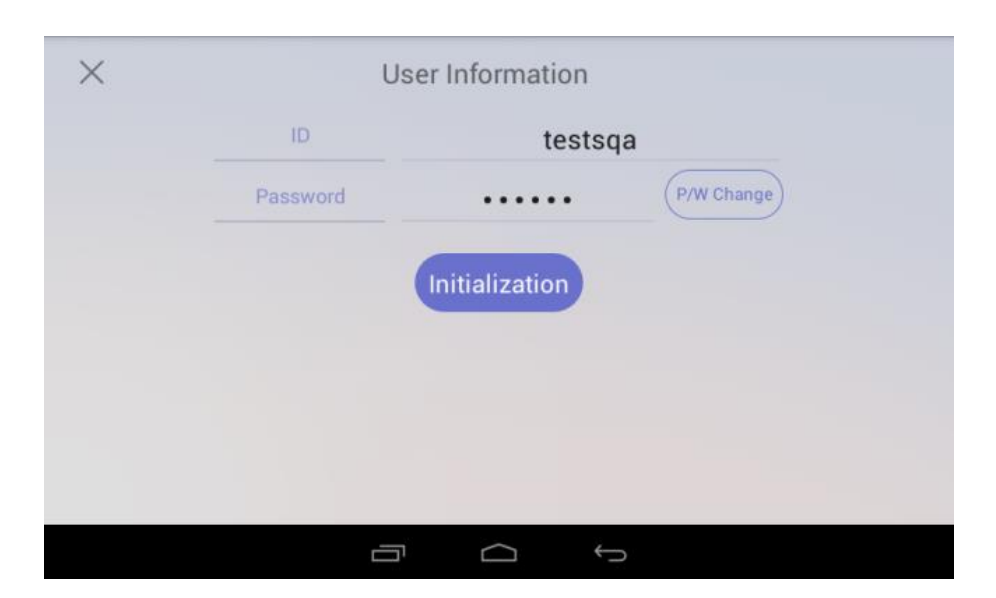

Aby opuścić ono informacyjne użyj ikony "X" w lewym górnym rogu okna.

Możliwe jest późniejsze usunięcie konta poprzez ikonę "Sign up" na ekranie startowym lub ekranie aplikacji monitora.

Aby połączyć się z monitorem COMMAX należy użyć aplikacji **COMMAX SMART CALL**. W przypadku wcześniejszej instalacji aplikacji COMMAX Smart Home – należy ją odinstalować, pobrać aplikację **COMMAX SMART CALL** i ponownie skonfigurować ustawienia w nowej aplikacji :

# 6. Konfiguracja połączenia z urządzeniem mobilnym (system Android lub iOS)

Do komunikacji pomiędzy monitorem CDV-70UX a urządzeniem mobilnym służy darmowa aplikacja "COMMAX SMART CALL"

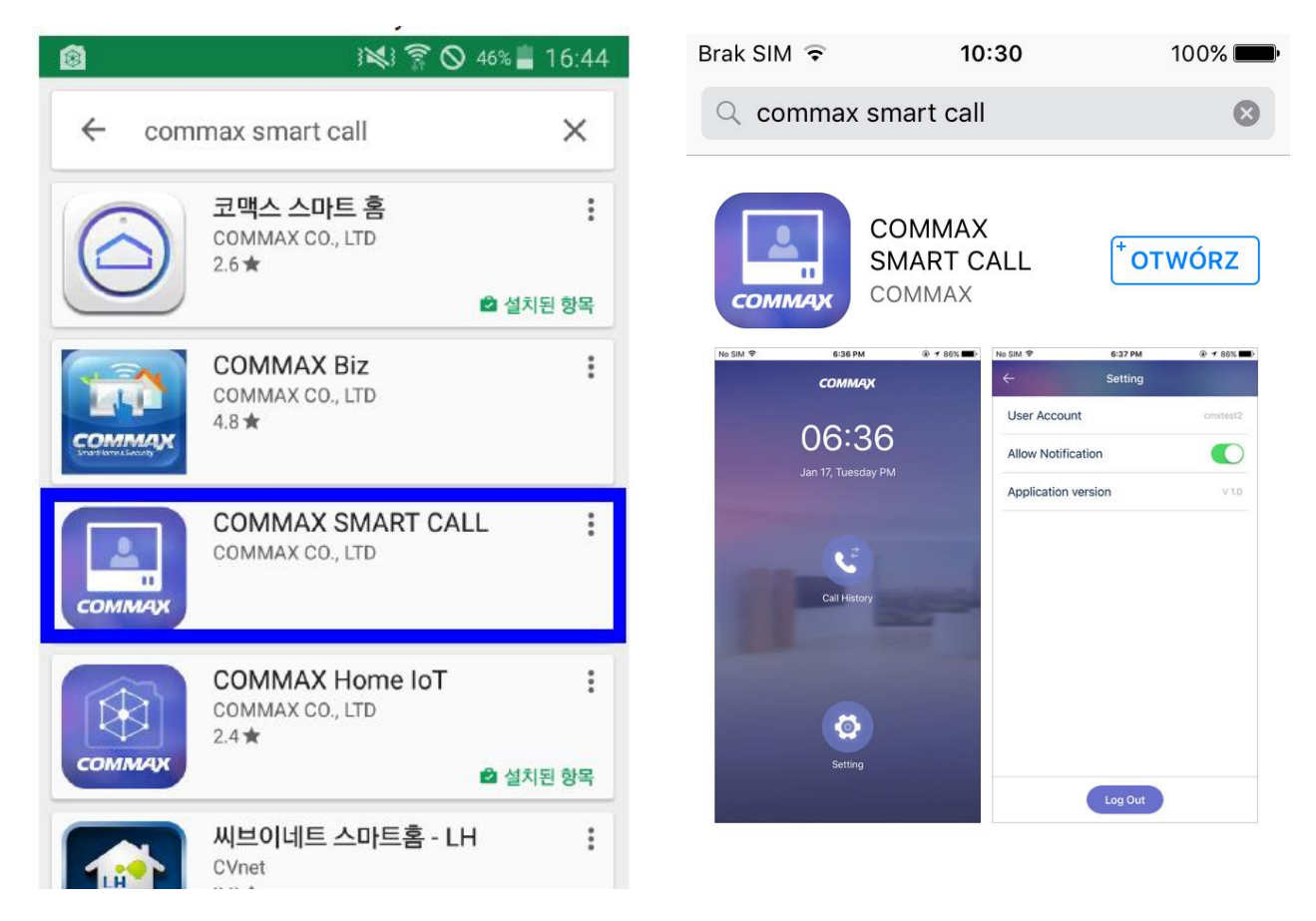

Aplikację można pobrać ze sklepu Google Play - dla systemów Android OS (wersja 2.3.3 lub nowsza) lub App Store - dla systemów iOS (wersja 6.1.1 lub nowsza).

#### 6.1. Wymagania połączenia

Aplikacja łączy się z serwerem COMMAX-a, który zarządza połączeniem z danym monitorem CDV-70UX na podstawie konta użytkownika. Aby możliwe było skonfigurowanie aplikacji należy uprzednio skonfigurować

odpowiednio monitor CDV-70UX - ustawienia sieci Wi-Fi (punkt 5.2) oraz konfiguracja konta użytkownika (punkt 4.6.1).

Do poprawnej pracy systemu monitor wykorzystuje połączenie z internetem. Zalecane parametry połaczenia:

- prędkość pobierania: min. 1Mb/s
- prędkość wysyłania: min. 1Mb/s.

Urządzenie mobilne musi posiadać połączenie z internetem (WiFi lub sieć 3G/4G) także o wartościach min. 1 / 1 Mb/s. Jeżeli prędkość transmisji będzie niższa lub transmisja nie będzie stabilna – będzie się to objawiać opóźnieniami w przesyle sygnału wizji i audio.

- 6.2. Konfiguracja aplikacji (dla wersji aplikacji Android 1.0.4 / iOS 1.3.3)
  - Ze sklepu Google Play lub App Store pobierz aplikację COMMAX Smart Call
- 2) Uruchom aplikację pojawi się okno logowania:

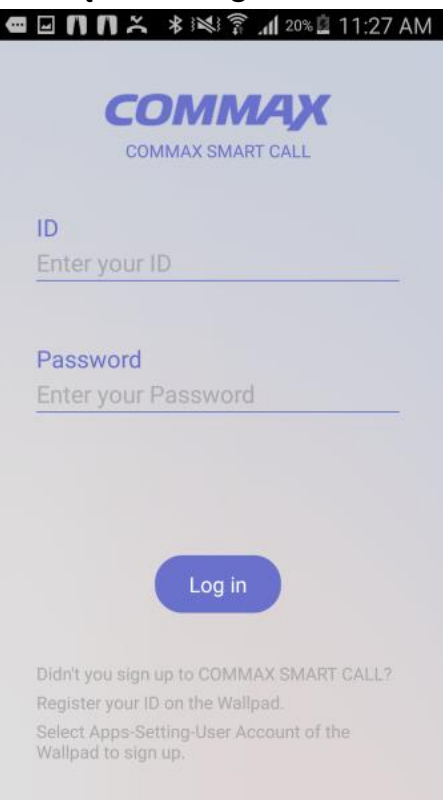

 Wprowadź Login (ID) oraz hasło (Password) ustawione wcześniej w monitorze CDV-70UX i kliknij ikonę "Log in"

- Po zalogowaniu urządzenia Android do serwera COMMAX oraz połączenia z monitorem CDV-70UX na monitorze wyświetli się informacja ("cookie") "Remote connected (1)" ("1" – liczba podłączonych urządzeń android).
- Uruchomiona aplikacji z ustawionym kontem użytkownika wyświetli ekran startowy. Przegląd historii połączeń możliwy jest w opcji "Call History".

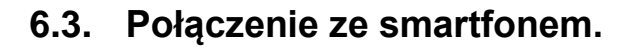

- Po wywołaniu monitora z kamery pojawi się okno programu oraz smartfon zadzwoni.
- Aby odebrać rozmowę stuknij ikonę słuchawki. Aby odrzucić rozmowę stuknij ikonę "X".

 Na ekranie pojawi się okno z obrazem z kamery DRC-xxx.
Przeprowadź rozmowę z odwiedzającym. Aby otworzyć wejście stuknij zieloną ikonę otwarcia wejścia

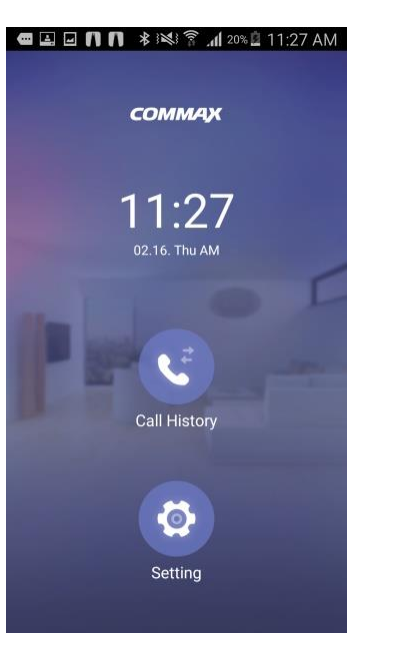

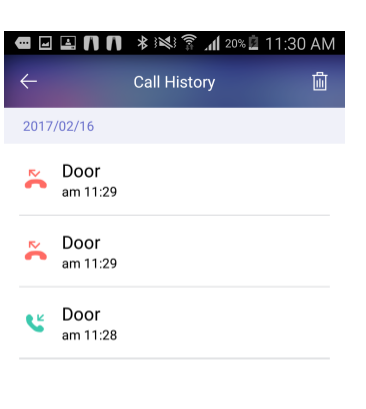

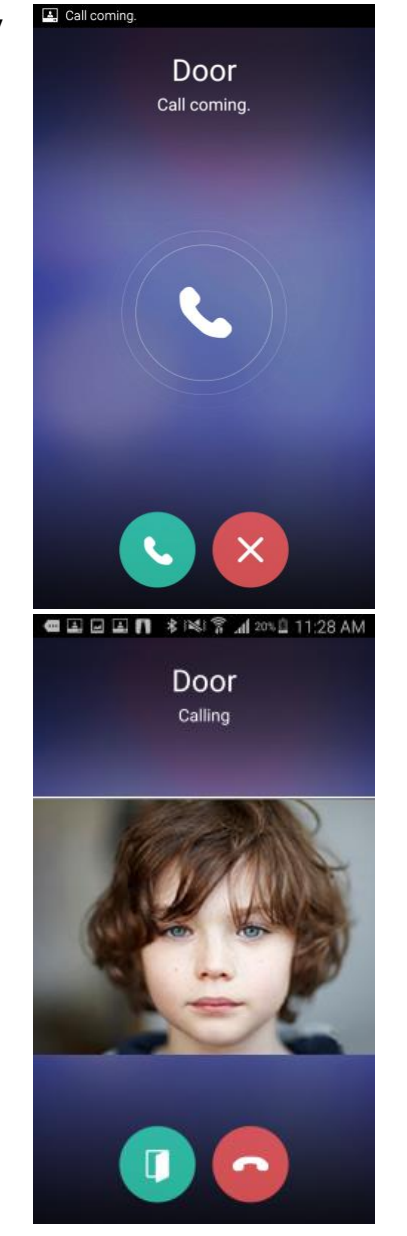

4) Wprowadź hasło otwarcia wejścia (domyślne 1234) aby zwolnić elektrozaczep.

| U                                                                                            | 🖬 🖬 👖 🕸 📽 😤 📶 20% 🗓 11:28 AM |  |  |  |
|----------------------------------------------------------------------------------------------|------------------------------|--|--|--|
| $\leftarrow$                                                                                 | Enter password to open door  |  |  |  |
|                                                                                              |                              |  |  |  |
| Please be careful because doors open by<br>user's carelessness can cause property<br>damage. |                              |  |  |  |
| Please enter Wallpad's password.                                                             |                              |  |  |  |
|                                                                                              |                              |  |  |  |

- 5) Aby zakończyć rozmowę stuknij ikonę odłożonej słuchawki
- Aby zobaczyć listę połączeń w menu programu stuknij opcję "Call History".
- Aby aplikacja wyświetlała informację podczas połączenia z monitorem należy włączyć opcję "Allow Notification" w opcjach "Setting".

| 📾 🖃 🖬 🖪 🛊 🌬 😤 📶 20% 🗓 11:29 AM |                                                          |  |  |  |
|--------------------------------|----------------------------------------------------------|--|--|--|
| Setting                        |                                                          |  |  |  |
| nt                             | testsqu                                                  |  |  |  |
| cation                         |                                                          |  |  |  |
| Application version            |                                                          |  |  |  |
|                                | T ≉ INKI S rdl 207<br>Setting<br>nt<br>cation<br>version |  |  |  |

#### Uwaga.

Dla zapewnienia poprawnego działania systemu należy zapewnić działanie aplikacji w tle (także po wyłączeniu ekranu) - jest to ustawienie systemu :

dla systemy Android: Ustawienia → Aplikacje chronione
→ Pozwól aplikacji działać po wyłączeniu ekranu

- dla systemu iOS: Ustawienia  $\rightarrow$  aplikacja SMART CALL  $\rightarrow$  Powiadomienia  $\rightarrow$  Włącz powiadomienia.

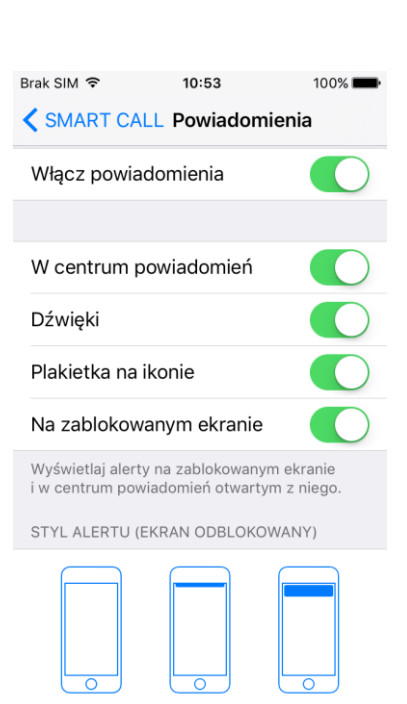

Banery

Brak